## **Request New Account - Unit**

## 1. Go to Website:

https://rfmss.devens.army.mil/devens/pages/login.aspx

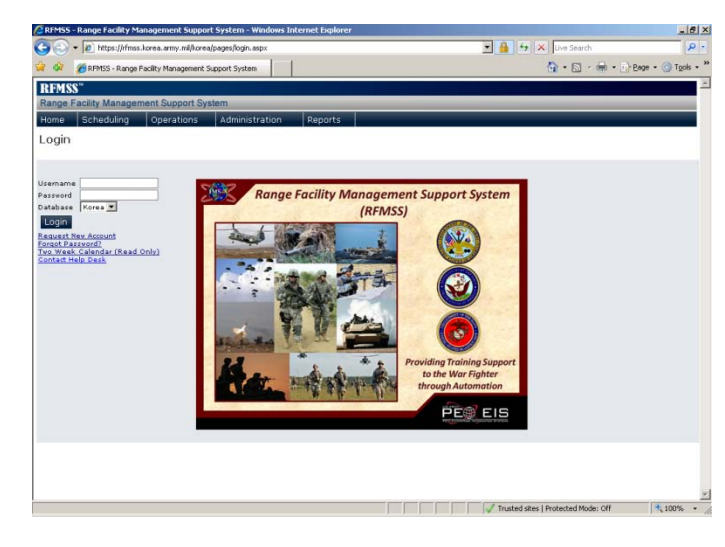

## 2. Click on *<u>Request New Account</u>* link

| <u>iow selected only</u><br>o select multiple, hold down CTRL or SHIFT key, but NOT both. |           |                           |               |  |
|-------------------------------------------------------------------------------------------|-----------|---------------------------|---------------|--|
| Select                                                                                    | Role 💌    | Name                      |               |  |
|                                                                                           | RC-SCHED  | RANGE CONTROL SCHEDULERS  |               |  |
| <b>~</b>                                                                                  | UNIT      | UNIT CUSTOMER             |               |  |
|                                                                                           | FDO       | FIRE DESK OPERATOR        | DESK OPERATOR |  |
|                                                                                           | RC-SFTY   | RANGE CONTROL SAFETY      |               |  |
|                                                                                           | RC-LOG    | RANGE CONTROL LOGISTICS   |               |  |
|                                                                                           | RC-ENV    | RANGE CONTROL ENVIRONMENT |               |  |
| <b>1</b>                                                                                  | FA        | FUNCTIONAL ADMINISTRATOR  |               |  |
|                                                                                           | READ-ONLY | READ ONLY                 |               |  |

3. Check <u>Unit</u> role only, then Click on <u>Continue</u>.

| 19. IE         | https://rmas.ko | rea.army.mit/tor | sa/pages/login.ast | IX. |               |
|----------------|-----------------|------------------|--------------------|-----|---------------|
| 🖗 🍘 RI         | MSS - Range Fac | iky Managemenk   | Support System     | 1   |               |
| ot : Login : L | ser             |                  |                    | -   |               |
| Role           | 3.402           |                  |                    |     | Name          |
| UNIT           |                 |                  |                    |     | UNIT CUSTOMER |
| Edit Roles     |                 |                  |                    |     |               |
|                |                 |                  |                    |     |               |

4. At the end of the Unit\* field, click on Search/magnify symbol to locate your unit.

5. Or type first characters of your unit. Click select.

| Action  | Unit<br>ID    | • |
|---------|---------------|---|
|         | 2             | 9 |
| select  | 2 X TSV       |   |
| select  | 2-1 ADA       |   |
| telect  | 2-11ACR       |   |
| relect  | 2-17FA        |   |
| telect  | 2-15FG        |   |
| select  | 2-2AVN        |   |
| relect  | 2-5 FA        |   |
| relect  | 2-5FA         |   |
| select  | 2-72AR        |   |
| relact  | 2-7MARINES    |   |
| relect  | 2-91NF        |   |
| relect  | 20A5-0        |   |
| relect  | 20MP          |   |
| relect  | 205PO         |   |
| relect  | 210 FIRES BOB |   |
| telect  | 21CID         |   |
| relect  | 21TRANS       |   |
| talact  | 227MAINT      |   |
| select  | 22K8C         |   |
| talect. | 20A6G         |   |

6. Complete form.

<u>Password must be at least 15 alphanumeric fields with at least 2 upper</u> <u>cases, 2 lowercase, 2 numbers and 2 special characters.</u>

| Https://fmss.korea.army.ml/kore                                                                                  | a/pages/login.aspx |                                            | 2 🔒 🗠 🗡 | Uve Search 👂 🔹                     |
|----------------------------------------------------------------------------------------------------|--------------------|--------------------------------------------|---------|------------------------------------|
| 🕈 🙆 RFMSS - Range Facility Management                                                                            | Support System     |                                            |         | 🖣 + 🔝 - 🖶 + 🗗 (tage + 🎯 tigols + * |
| oot : Lean : User                                                                                                |                    |                                            |         |                                    |
| Role                                                                                                    | ۵                  | Name                                       |         |                                    |
| UNIT                                                                                                    |                    | UNIT CUSTOMER                              |         |                                    |
| Unit" Last Name Last Name Colore Last Name Last Name Last Name Last Name Last Last Last Last Last Last Last Last |                    | Fest Rame* Middle Rame Rank Code           |         |                                    |
| Jzemame*                                                                                                    |                    | Confirm Research                           |         |                                    |
| Challenge Question*                                                                                              |                    |                                            |         |                                    |
|                                                                                                    |                    | and an an an an an an an an an an an an an |         |                                    |

- 7. Click <u>Save</u> when completed.
- 8. Units must wait until Functional Administrator approves accounts.